- 1. Click Start menu
- 2. Select Settings
  - Network & Internet
- 3. Click "Network and Sharing Center"

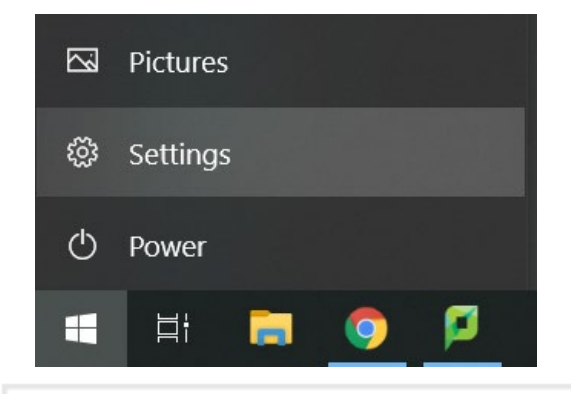

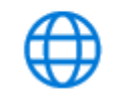

Network & Internet Wi-Fi, airplane mode, VPN

Related settings Change adapter options Change advanced sharing options Network and Sharing Center Windows Firewall

- Select "Set up a new connection or network"
- 2. Select "Manually connect to a wireless network"

| View your active networks                                                                           |                                                                 |
|----------------------------------------------------------------------------------------------------|-----------------------------------------------------------------|
| <b>ad.lakeheadu.ca</b><br>Domain network                                                            | Access type: Internet<br>Connections: Wi-Fi                     |
| Change your networking settings<br>Set up a new connection or net<br>Set up a broadband, dial-up, o | twork<br>Ir VPN connection; or set up a router or access point. |
| Choose a connection opt                                                                             | tion                                                            |

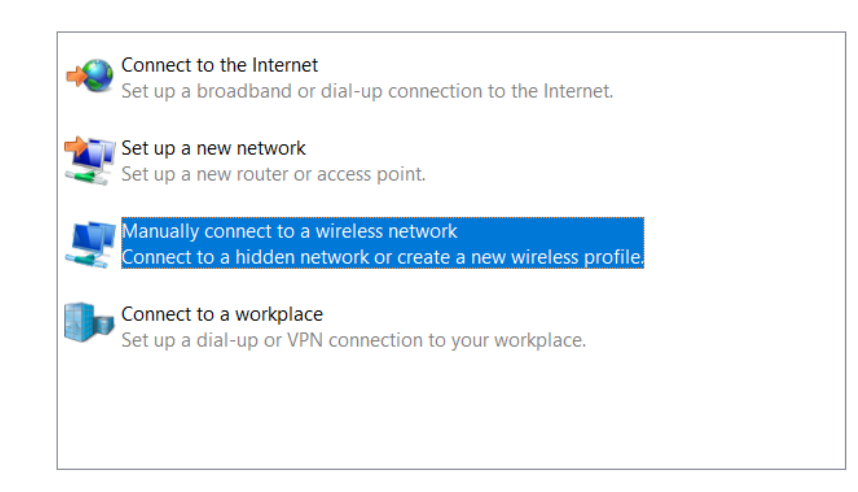

- 1. Enter the following information:
  - Network name: eduroam
  - □ Security type: WPA2-Enterprise
  - □ Encryption Type: **AES**
- 2. Click Next
- 3. Click "Change connection settings"

- 1. Select the **Security** Tab
- 2. Click Settings

| Wireless Network Properties ×        |                          |            | × |
|--------------------------------------|--------------------------|------------|---|
| Connection Security                  |                          |            |   |
|                                      |                          |            |   |
| Security type:                       | WPA2-Enterprise          | $\sim$     |   |
| Encryption type:                     | AES                      | $\sim$     |   |
|                                      |                          |            |   |
| Choose a network au                  | thentication method:     |            |   |
| Microsoft: Protected                 | EAP (PEAP) $\vee$        | Settings   |   |
| Remember my cro<br>time I'm logged o | edentials for this conne | ction each |   |
| Advanced settings                    |                          |            |   |

- 1. Remove tick from "Verify the server's identity by validating the certificate"
- 2. Click Configure...

| Protected EAP Properties X                                                      |
|---------------------------------------------------------------------------------|
| When connecting:                                                                |
| Verify the server's identity by validating the certificate                      |
| Connect to these servers (examples:srv1;srv2;.*\.srv3\.com):                    |
|                                                                                 |
| Trusted Root Certification Authorities:                                         |
| AAA Certificate Services                                                        |
| ad-CA<br>ad-EDUROAMRADIUS-CA                                                    |
| Baltimore CyberTrust Root                                                       |
| Certum CA                                                                       |
| Certum Trusted Network CA                                                       |
| Class 3 Public Primary Certification Authority                                  |
|                                                                                 |
| Notifications before connecting:                                                |
| Tell user if the server name or root certificate isn't specified $ \  \   \sim$ |
|                                                                                 |
| Select Authentication Method:                                                   |
| Secured password (EAP-MSCHAP v2)  V Configure                                   |
| Enable Fast Reconnect                                                           |
| Disconnect if server does not present cryptobinding TLV                         |
| Enable Identity Privacy                                                         |
|                                                                                 |
|                                                                                 |
|                                                                                 |
| OK Cancel                                                                       |

- 1. Remove tick from "Automatically use my Windows logon name and password (and domain, if any)"
- 2. Click OK
- 3. Click OK again

| EAP MSCHAPv2 Properties       | $\times$ |
|-------------------------------|----------|
| When connecting:              |          |
|                               |          |
| password (and domain if any). |          |
|                               |          |
| OK Cancel                     |          |

| When connecting:         Verify the server's identity by validating the certificate         Connect to these servers (examples:srv1;srv2;.*\.srv3\.com):         Trusted Root Certification Authorities:         AAA Certificate Services         ad-Ca         ad-EDUROAMRADIUS-CA         Balimore CyberTrust Root         Certum Trusted Network CA         Cleass 3 Fublic Primary Certification Authority         Votifications before connecting:         Tell user if the server name or root certificate isn't specified         Select Authentication Method:         Secured password (EAP-MSCHAP v2)       Configure         Enable Fast Reconnect         jusconnect if server does not present cryptobinding TLV         Enable Identity Privacy                                                                                                    | Protected EAP Properties                                     | ×              |
|----------------------------------------------------------------------------------------------------|--------------------------------------------------------------|----------------|
| Verify the server's identity by validating the certificate Connect to these servers (examples:srv1;srv2;,*\.srv3\.com): Trusted Root Certification Authorities: Ad-CA ad-EDUROAMRADIUS-CA ad-EDUROAMRADIUS-CA ad-EDUROAMRADIUS-CA certum CA certum Trusted Network CA certum Trusted Network CA certum Trusted Network CA cass 3 Fublic Primary Certification Authority Corturn CA certum Trusted Network CA certuan Trusted Network CA certuan Trusted Network CA certuan Trusted Network CA certuan Trusted Network CA certuan Trusted Network CA certuan Trusted Network CA certuan Trusted Network CA certuan Trusted Network CA certuan Trusted Network CA certuan Trusted Network CA certuan Trusted Network CA content of the server name or root certificate isn't specified                                                                                                    | When connecting:                                             |                |
| Connect to these servers (examples:srv1;srv2;,*srv3\.com):         Trusted Root Certification Authorities:         AA Certificate Services         ad-CA         ad-DUROAMRADIUS-CA         Balimore CyberTrust Root         Certum CA         Certum CA         Certum Totsted Network CA         Case 3 Public Primary Certification Authority         Votifications before connecting:         Tell user if the server name or root certificate isn't specified         Select Authentication Method:         Secured password (EAP-MSCHAP v2)       Configure         Enable Fast Reconnect         Disconnect if server does not present cryptobinding TLV         Enable Identity Privacy                                                                                                    | Verify the server's identity by validating the certification | te             |
| Trusted Root Certification Authorities:                                                                                                    | Connect to these servers (examples:srv1;srv2;.*),            | srv3\.com):    |
| AvA Certificate Services     ad-CA     ad-EDUROAMRADUS-CA     Baltimore CyberTrust Root     Certum CA     Calses 3 Public Primary Certification Authority     Certum Trusted Network CA     Calses 3 Public Primary Certification Authority     Configure     Notifications before connecting:     Tell user if the server name or root certificate isn't specified     Select Authentication Method:     Secured password (EAP-MSCHAP v2) Configure     Disconnect if server does not present cryptobinding TLV     Enable Identity Privacy     OK Cancel                                                                                                    | Trusted Root Certification Authorities:                      |                |
| Baltimore CyberTrust Root     Certum CA     Certum CA     Certum Trusted Network CA     Class 3 Public Primary Certification Authority     Configure     Notifications before connecting:     Tell user if the server name or root certificate isn't specified     Select Authentication Method:     Secured password (EAP-MSCHAP V2)      Configure     Enable Fast Reconnect     Disconnect if server does not present cryptobinding TLV     Enable Identity Privacy     OK Cancel                                                                                                    | AAA Certificate Services ad-CA ad-EDUROAMRADIUS-CA           | ^              |
| Certum CA Certum Tusked Network CA Cancel Cass 3 Public Primary Certification Authority Cass 3 Public Primary Certification Authority Cass 3 Public Primary Certification Authority Cass 3 Public Primary Certification Authority Cass 3 Public Primary Certification Authority Cass 3 Public Primary Certification Authority Case 3 Public Primary Certification Authority Case 4 Public Primary Certification Authority Case 4 Public Primary Certification Authority Case 4 Public Primary Certification Authority Case 4 Public Primary Certification Authority Case 4 Public Primary Certification Authority Case 4 Public Primary Certification Authority Case 4 Public Primary Certification Authority Case 4 Public Primary Certification Authority Case 4 Public Primary Certification Authority Case 4 Public Primary Certification Authority Case 4 Public Public Public Public Public Public Public Public Public P | Baltimore CyberTrust Root                                    |                |
| Class 3 Fublic Primary Certification Authority Class 3 Fublic Primary Certification Authority Class 3 Fublic Primary Certificate isn't specified  Notifications before connecting: Tell user if the server name or root certificate isn't specified  Select Authentication Method: Secured password (EAP-MSCHAP v2) Configure Enable Fast Reconnect Disconnect if server does not present cryptobinding TLV Enable Identity Privacy OK Cancel                                                                                                    | Certum CA                                                    |                |
| Notifications before connecting:<br>Tell user if the server name or root certificate isn't specified<br>Select Authentication Method:<br>Secured password (EAP-MSCHAP v2)<br>Configure<br>Pinable Fast Reconnect<br>Disconnect if server does not present cryptobinding TLV<br>Enable Identity Privacy<br>OK Cancel                                                                                                    | Class 3 Public Primary Certification Authority               | <b>`</b>       |
| Tell user if the server name or root certificate isn't specified          Select Authentication Method:          Secured password (EAP-MSCHAP V2)       Configure         PEnable Fast Reconnect          Disconnect if server does not present cryptobinding TLV       Enable Identity Privacy         OK       Cancel                                                                                                    | Notifications before connecting:                             |                |
| Select Authentication Method:<br>Secured password (EAP-MSCHAP v2) Configure<br>Canfigure<br>Enable Fast Reconnect<br>Disconnect if server does not present cryptobinding TLV<br>Enable Identity Privacy<br>OK Cancel                                                                                                    | Tell user if the server name or root certificate isn't spe   | ecified $\sim$ |
| Secured password (EAP-MSCHAP v2) Configure  Enable Fast Reconnect  Disconnect if server does not present cryptobinding TLV Enable Identity Privacy OK Cancel                                                                                                    | Select Authentication Method:                                |                |
| Enable Fast Reconnect  Disconnect if server does not present cryptobinding TLV Enable Identity Privacy  OK Cancel                                                                                                    | Secured password (EAP-MSCHAP v2) $\qquad \qquad \lor$        | Configure      |
| Disconnect if server does not present cryptobinding TLV     Enable Identity Privacy      OK     Cancel                                                                                                    | Enable Fast Reconnect                                        |                |
| Cancel                                                                                                    | Disconnect if server does not present cryptobinding T        | LV             |
| OK Cancel                                                                                                    | Enable Identity Privacy                                      |                |
| OK Cancel                                                                                                    |                                                              |                |
| OK Cancel                                                                                                    |                                                              |                |
|                                                                                                    | ок                                                           | Cancel         |

- 1. Click Advanced settings
- 2. Tick "Specify Authentication Mode"
- Select "User Authentication" from drop down list
- 4. Click OK to close any other network configuration windows

| 802.1X settings                        | 802.11 settings                              |        |                  |
|----------------------------------------|----------------------------------------------|--------|------------------|
| Specify a                              | uthentication mode: —                        |        |                  |
| User or                                | computer authentication                      | $\sim$ | Save credentials |
| User or Compute                        | computer authenticatior<br>er authentication | ·      |                  |
| User aut                               | thentication                                 |        |                  |
| Guest au                               | uthentication                                |        |                  |
| Enable single sign on for this network |                                              |        |                  |

- 1. The wireless should now be configured
- 2. Log into the Eduroam network from the wifi icon (located at the bottom right) using your full Lakehead email address and password

| Windows Security |        |  |  |
|------------------|--------|--|--|
| Sign in          |        |  |  |
| User name        |        |  |  |
| Password         |        |  |  |
| Domain:          |        |  |  |
|                  |        |  |  |
| OK               | Cancel |  |  |
|                  |        |  |  |